## 国家粮食福建交易中心新版地储交易

## 系统操作指南

一、网上自助报名。

需报名的专场请按此步骤操作,如专场无需报名,请从"二、 交纳保证金"开始操作

①进入国家粮食交易中心网站(http://www.grainmarket.com.cn)

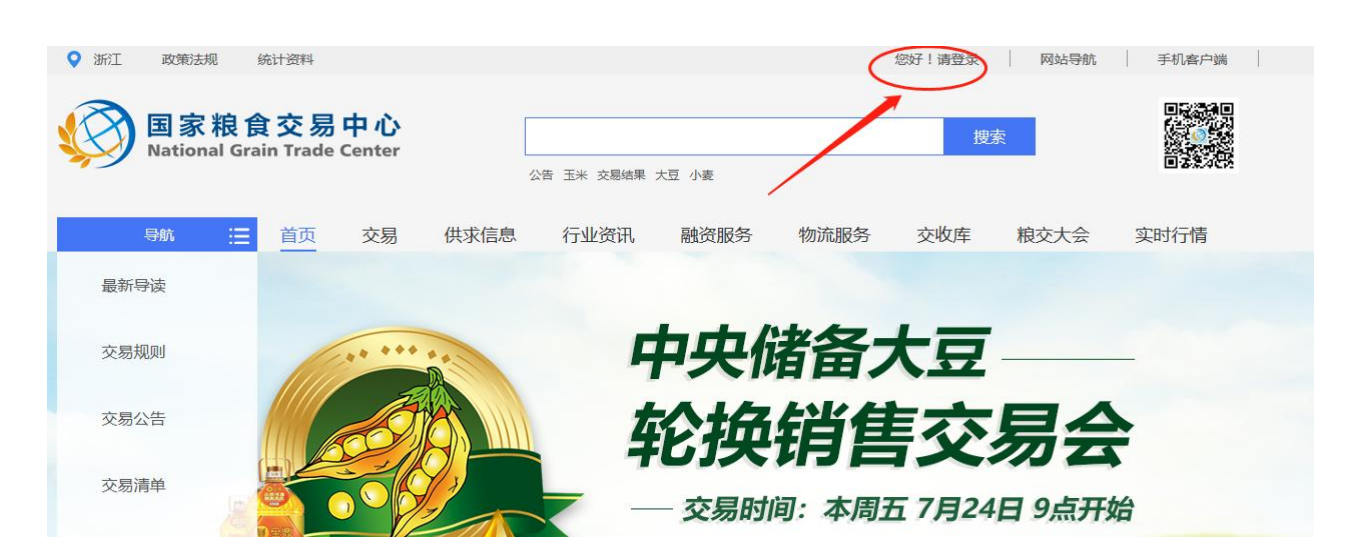

②在登陆框中输入用户名、密码、验证码后点击登录,需要提前 下载安装 CA 驱动,如下载安装后仍提示需要安装,尝试切换浏览器 "极速模式"或"兼容模式"解决。

点击上方"请登录"

| 登录                          | × |
|-----------------------------|---|
| <b>1</b> 用户名                |   |
| ▲ 密码                        |   |
| 参验证码 8525                   |   |
| CA驱动状态:驱动正常规载!              |   |
| 1. 如果您是第一次使用系统,请您认真阅读用户操作手册 |   |
| 2、CA证书用户请确认Key已插入计算机。       |   |
| 3、在您离开时不要忘记退出登录。            |   |
| 4、Key盘丢失了?立即补办Key盘!         |   |
| 5、新注册会员,CAKey盘缴费。           |   |
| 登录                          |   |
|                             |   |

## ③登陆完成后点击网页最右侧的"用户中心"

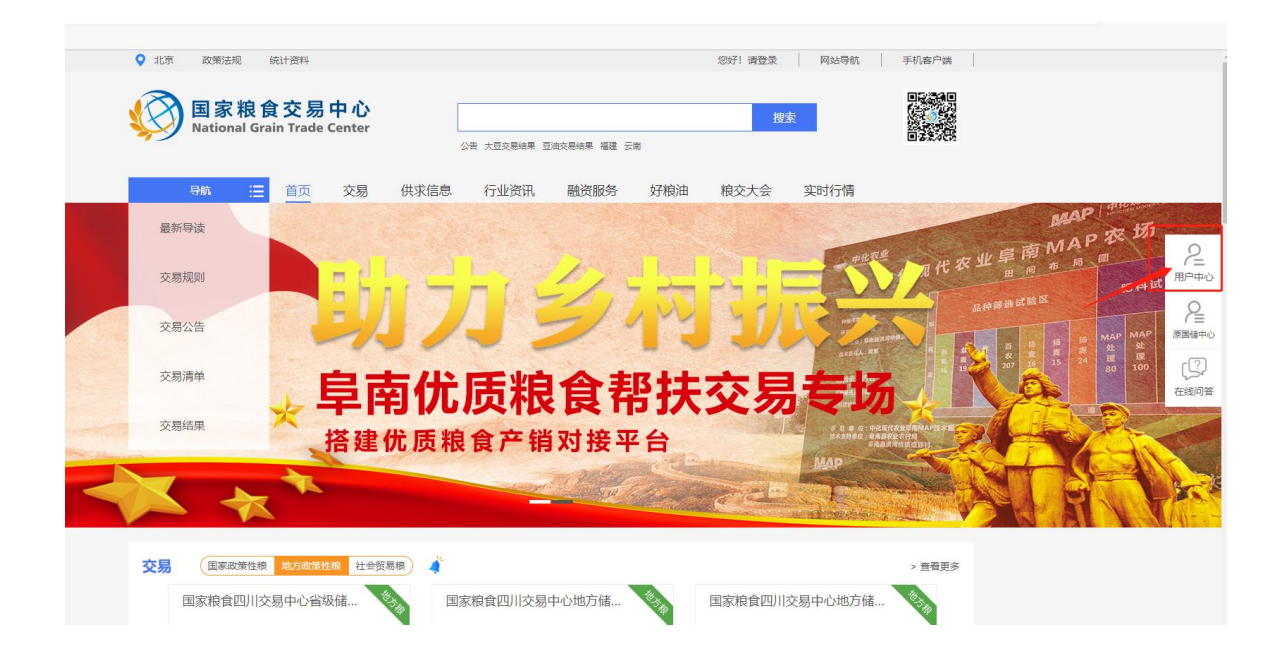

# ④在用户中心,点击左侧导航条的"交易报名"

| 国家粮食交易中<br>National Grain Trade Cer | Ů│用戶中                      | 12                                                                                                    |                         |                                      |
|-------------------------------------|----------------------------|----------------------------------------------------------------------------------------------------|-------------------------|--------------------------------------|
| 合 首页                                |                            | 福建市场-资金                                                                                                    | 情况 切换市场                 |                                      |
| € 我的资金                              |                            |                                                                                                    | 0.0                     | ۱ <del>۳</del>                       |
| 🕿 我的交易 🛛 🔺                          | 福州市油脂公司                    |                                                                                                    | 可用                      | 。<br>资金                              |
| <b>會 我的合同</b>                       |                            |                                                                                                    |                         |                                      |
| ◎ 供求管理 🔶                            | 最新公告                       |                                                                                                    |                         |                                      |
| ⑦ 中国好粮油 ▲                           | 2020年11月17日福建<br>换竞价销售交易会( | <mark>省莆田市专项储备粮轮</mark><br>2020年 <b>第</b> 八场)公告                                                                                                    | 2020年11月13日福            | <mark>建省厦门市第四批专项储</mark><br>价采购交易会公告 |
| ※ 交易提报                              | 2020-                      | -11-10                                                                                                    | 20                      | 20-11-06                             |
| 遭 我的关注 ▲                            | 2020年11月6日福建省<br>約公格会公司    | \$P\$\$\\\<br>\$P\$\$\\<br>\$P\$\$\$\\<br>\$P\$\$\$\\<br>\$P\$\$\\<br>\$P\$\$\\<br>\$P\$\$\\<br>\$P\$\$\\<br>\$P\$\$\\<br>\$P\$\$\\<br>\$P\$\$\\<br>\$P\$\$\$\\<br>\$P\$\$\$\\<br>\$P\$\$\$\\<br>\$P\$\$\$\\<br>\$P\$\$\$\$<br>\$P\$\$\$\$\$\$\$\$ | 2020年11月6日福建<br>奈仏文陶文見会 | 皆莆田市专项储备粮轮換<br>/ 2020年年上掲入八先         |
| St 交易报名                             | ARABIA SALENDA             | -11-02                                                                                                    | £//₩~9×∞±               | 20-11-02                             |
| <u>A</u> 。专项交易                      |                            |                                                                                                    |                         |                                      |
| 🗣 我的看样                              | 快捷方式                       |                                                                                                    |                         |                                      |
| 🗎 我的足迹 🔷                            |                            | ¥                                                                                                    | 23                      | 9                                    |
|                                     | 我的合同                       | 我的资金                                                                                                    | 个人中心                    | 消息提醒                                 |
|                                     | $\odot$                    | i                                                                                                    |                         |                                      |
| 0371-68085211/68085223              | 资格检查                       | 交易限制                                                                                                    |                         |                                      |

⑤点击交易报名后,显示可以报名参与的专场,随后点击"报 名"即可。在"报名状态"一栏中可以显示报名是否通过审核。

提示:请按照公告所示报名截止时间及时报名,一旦错过时间 将无法报名。

二、交纳保证金

已注册的会员至少提前1-2个工作日(16点前)向我中心公告 载明的保证金账号汇入保证金,确保有足额的保证金进行交易。汇 款时务必使用在国家粮食交易平台注册时关联的绑定账户,否则资 金不能实时到账。恕不接受个人账户汇款或其他企业代交保证金。 三、提前查看秘钥年审情况

交易会员在专场开拍前应提前登陆系统查看持有秘钥的年审 情况,如果年审即将到期,请及时进行秘钥年审续期操作。具体操 作流程可查看交易 QQ 群(群号: 701907692)里的群文件。

四、正式交易

1、登陆。在国家粮食交易中心首页登录,步骤和网上报名相同。

| ♥ 浙江 政策法规            | 统计资料                    |      |         |                   | -            | 注销    | 网站导航 | 手机客户端      |
|----------------------|-------------------------|------|---------|-------------------|--------------|-------|------|------------|
| 国家粮食<br>National Gra | 文易中心<br>in Trade Center |      |         |                   |              | 搜     | 索    |            |
|                      | $\frown$                | 2    | 告玉米交易结果 | 大豆 小麦             |              |       |      | B-8-2-4CM  |
| 导航 🔛                 | 首页 交易                   | 供求信息 | 行业资讯    | 融资服务              | 物流服务         | 交收库   | 粮交大会 | 实时行情       |
| 最新导读                 |                         | -    |         |                   |              |       |      |            |
| 交易规则                 |                         |      | -       | 中央位               | 諸备っ          | 大豆    |      | _          |
| 交易公告                 | Ó                       |      | 4       | <b> <b> </b> </b> | 销售           |       | 易会   | 2          |
| 交易清单                 |                         |      |         | - 交易时             | <b>间:本周3</b> | 五7月24 | 日9点开 | 始          |
| 交易结果                 |                         |      |         | 国产大豆交易            | 公告           | 国产大豆交 | 易清单  |            |
| Section 1            | The second              | 1    | Phil    | 进口大豆交易            | 公告           | 进口大豆交 | 易清单  | the second |

2、点击"交易"。

#### 3、点击地方储备粮-福建市场

| 0   | 福建 | Ŗ       | Z策法规          | 统计资             | 料                |           |       |          |        |         | 谢岚 您好 | !   注  | 销     | 网站导航 | 手机客户端      |  |
|-----|----|---------|---------------|-----------------|------------------|-----------|-------|----------|--------|---------|-------|--------|-------|------|------------|--|
| st. | ð  | 王<br>Na | 家粮<br>tional( | 食交<br>Grain Tra | 易中心<br>ade Cente | )<br>er   |       |          |        |         |       |        | 搜索    | l    |            |  |
|     | *F |         | *=            |                 | (+++)/(=) =      | <u>/-</u> | 交     | 「「「「「」」。 | 小麦 交易公 | 古 大豆交易約 |       |        | Nain  | -+   | ch.n.+/二/丰 |  |
|     | 目贝 | -       | 父勿            | 1               | 大水后总             | 171       | wom / | RI DH    | 又方     | 初加胡皮多   | 5 4   | 一国财报加  | nte 🗙 | (人)会 | 头叫们原       |  |
| 类   | ₫  | 型       | 全部            | 国家政策            | 蛾 👿              | 政策性粮      | 社会贸易  | 粮        |        |         |       |        |       |      |            |  |
| 品   | Ŧ  | ÷       | 全部            | 小麦              | 玉米               | 稻谷        | 油脂    | 油料       | 进口粮    | 贸易粮     | 成品粮   | 其他     |       |      |            |  |
| 方   | ſ  | Þ       | 全部            | 销售              | 采购               |           |       |          |        |         |       |        |       |      |            |  |
| 市   | \$ | 汤       | 全部            | 协调中心            | 安徽市场             | 河北市场      | 江西市场  | 山东市场     | 江苏市场   | 湖北市场    | 湖南市场  | 陕西市场   | 广东市场  | 辽宁市场 | 上海市场       |  |
|     |    | (福      | 建市场           | 甘肃市场            | 吉林市场             | 四川市场      | 内蒙古市场 | 黑龙江市场    | 山西市场   | 天津市场    | 北京市场  | 河南物流市场 | 宁夏市场  | 重庆市场 | 新疆市场       |  |
|     |    | 浙       | 江市场           | 云南市场            | 贵州市场             | 广西市场      | 青海市场  | 海南市场     |        |         |       |        |       |      |            |  |

### 4、选中需要参加的专场,点击"进入专场"

| 类型  | 全部      | 国家政策 | 性粮 地   | 方政策性粮   | 社会贸易  | 粮     |        |      |      |        |      |      |      |   |
|-----|---------|------|--------|---------|-------|-------|--------|------|------|--------|------|------|------|---|
| 品种  | 全部      | 小麦   | 玉米     | 稻谷      | 油脂    | 油料    | 进口粮    | 贸易粮  | 成品粮  | 其他     |      |      |      |   |
| 方向  | 全部      | 销售   | 采购     |         |       |       |        |      |      |        |      |      |      |   |
| 市场  | 全部      | 协调中心 | 安徽市场   | 河北市场    | 江西市场  | 山东市场  | 江苏市场   | 湖北市场 | 湖南市场 | 陕西市场   | 广东市场 | 辽宁市场 | 上海市场 |   |
|     | 福建市场    | 甘肃市场 | 吉林市场   | 四川市场    | 内蒙古市场 | 黑龙江市场 | 山西市场   | 天津市场 | 北京市场 | 风南物流市场 | 宁夏市场 | 重庆市场 | 新疆市场 |   |
|     | 浙江市场    | 云南市场 | 贵州市场   | 广西市场    | 青海市场  | 海南市场  |        |      |      |        |      |      |      |   |
|     |         |      |        |         |       |       |        |      |      |        |      |      |      |   |
|     |         | -    |        |         |       |       |        |      |      |        |      | 6    |      | 1 |
| 交易时 | 间:7月23日 | 3    | 开市时间   | : 00:00 | 交易    | 品种:稻谷 | ,小麦,玉米 |      |      |        |      |      | 进入专场 | Γ |
| 交易规 | 则 交易公(  | 交易清! | 单 交易结! | 果       |       |       |        |      |      |        |      |      | 标的安排 |   |

5、进入专场时会提示,是否"将可用资金转为交易保证金", 请点击确认! 否则您交纳的保证金将无法参加本场交易。

6、如果只进行部分可用资金转入交易保证金账户的操作,可通 过点击用户中心-我的资金-交易账户明细-选择福建市场-转入/转 出操作,交易会员应自行确保转入的交易保证金足够进行标的竞拍 操作,具体如下图所示:

| 国家粮食3<br>National Grain 1 | <sup>这易中心</sup>  用戶中心<br><sup>frade Center</sup> |                                                                                                    |          |
|---------------------------|--------------------------------------------------|----------------------------------------------------------------------------------------------------|----------|
| 合 首页                      |                                                  | and the second second se |          |
| ④ 我的資金                    | 国储可用资                                            | · 🚖 : 0.00元 + 开户 + 出金 + 入金 + 旧系统资                                                                                                    | 發金调入     |
| ■ 我的交易                    | ★ 资产概览 省储可用资<br>资金明细:                            | 金: <u>63,400.00元</u><br>③ 瞬 <del>回</del>                                                                                                    |          |
| ① 我的合同                    | 交易账户:                                            | ④ 明细 交易账户明细                                                                                                    | ×        |
| 01 供求管理                   | 我的账户 资金流水 入全/出金记录 交易                             | 资金记录 交易账户明细                                                                                                    |          |
| 中国好粮油                     | *<br>                                            | 全部转出                                                                                                    |          |
| X4 交易提报                   |                                                  |                                                                                                    | 余额 操作    |
| 灣 我的关注                    | 市场名称                                             | 福建市场                                                                                                    | 0.00元 转出 |
|                           | 福建市场                                             | 协调中心                                                                                                    |          |
| 拾 交易报名                    |                                                  | 安徽市场                                                                                                    |          |
| ○○ 专项交易                   |                                                  | 河北市场                                                                                                    | 装入 装出    |
|                           |                                                  | 江西市场                                                                                                    | 等人 转出    |
| 후 我的看样                    |                                                  | 山东市场                                                                                                    | 转入 转出    |
|                           | •                                                | 江苏市场                                                                                                    | ·        |
| - JANJACKE                |                                                  | 湖北市场                                                                                                    | 岐入 转出    |
| 🗐 线下合同                    |                                                  |                                                                                                    |          |
| 圓 我的融资                    | •                                                |                                                                                                    | 10 美/页 ▼ |
|                           |                                                  |                                                                                                    |          |

# 7、报价

| Aith 2013混合支     State     State |          | () 标 | 的号    | 15HN007  | X   | 剩余时间<br>39 |
|----------------------------------------------------------------------------------------------------|----------|------|-------|----------|-----|------------|
| 数量         382 吨         倒计时         应付           等級         一等         倒计时         应付           HN007 @==         席价         1800 元/吨         1800                                                                                                    |          | E    | 諸中    | 2013混合麦  |     |            |
| 标的号 等级等 倒计时 应付 HN007 @=== HN008 @== HN008 @== 1800 + 1800 + 1800 + 1800 + 1800 +                                                                                                    |          | ž    | 文量    | 382 吨    |     |            |
| HN007 CREATE 1800 TL/ME 1800                                                                                                    | 标的号      |      | 邦级    | —等       | 倒计时 | 应价         |
| HN008 🐲 - 1800 +                                                                                                    | N007 ∞ଲ+ | JĒ   | EIA   | 1800 元/吨 |     | 1800       |
|                                                                                                    | N008 😒등中 | -    | - 180 | 0 +      |     | 1800       |
| 我的应价 我的成交 ● ***********************************                                                                                                    |          |      | 确定应   | 6分 取消    |     |            |

| 20200721测试专场<br>交易类型: 竞价销售, 交3 | 易单位: 吨、元/吨 | 当前交易节<br>L |      | 当前状态<br><b>交易中</b> |      | ① <sup>系統时间</sup><br>13:37:42 | X         | 模拟交易<br><del>剩余</del> 时间<br>22 |
|--------------------------------|------------|------------|------|--------------------|------|-------------------------------|-----------|--------------------------------|
| 标的号                            | F          | 品种         | 等级   | 数量                 | 起报价  | 最新报价                          | 倒计时       | 应价                             |
| 15HN007 😎=                     | 2013       | 混合麦        | —等   | 382                | 1800 | 홌 1800                        | 3         | 1810                           |
| 15HN008 (这扇中)<br>              | 2013       | 混合麦        | 二等   | 650                | 1800 | , 1800                        | 22        | 1810                           |
| 我的应价 我                         | 的成交 💧 此处(  | 又震于近十日成    |      |                    |      | 有小<br>先状                      | 红花代表<br>态 | 是领                             |
| 标的号                            | 品种         | 等级         | 交易数量 |                    | 承储单位 | 起报价                           | 我的报价      | 状态                             |
| 15HN008                        | 2013混合麦    | 二等         | 650맥 |                    |      | 1800元/吨                       | 1800元/吨   | 交易中                            |
| 15HN007                        | 2013混合麦    | 等          | 382吨 |                    |      | 1800元/吨                       | 1800元/吨   | 交易中                            |

①交易开始前,会显示"专场已开启、请等待交易!"

②时间已到-正式开场前会有5秒交易准备提示。

③交易将按照清单顺序逐一进行,每个标的交易时间为50秒, 正式交易时,如有有效报价,倒计时将回到50秒,直至无人加价/ 减价为止。

④如果您愿意接受当前"起报价",可以点击标的右侧"应价", 在弹出框中,系统自动在当前最高价基础上,增加了一个加价幅度 (一般为2元/吨,如有不同以公告为准)。直接点击提交即可。

⑤如果您希望一次性加价,可以多次点击报价框的"+"号或"-号"。

⑥成功报价后,最新报价左侧会有一朵小红花,表示您领先, 如果其他单位有更高报价,小红花将会消失,您可以在倒计时结束 前继续应价。 ⑦标的成交后,将自动开始下一个标的,直至交易完毕。随后您可以进入右侧的用户中心,查看成交信息和交割情况。

#### 五、保证金退还

①用户中心-我的资金-出金按钮

| 合 首页          |                                |                            |       |          |
|---------------|--------------------------------|----------------------------|-------|----------|
| 8 我的资金        | 国储可用资金: 0                      | 00元 + 开户 + 出金 + 入金 + 旧系统资金 | 私     |          |
| ● 我的交易        | 资产概览 省储可用资金: ○ 资产概览 资产明第二 ④ 68 | 00元                        |       |          |
| ① 我的合同        | 交易账户:                          | i                          |       |          |
| 图 供求管理        | 我的账户 资金流水 入金/出金记录 交易资金记录       |                            |       |          |
| ⑦ 中国好粮油       | *<br>                          |                            |       |          |
| は 交易提服        | (heiderid) = This is The       |                            |       |          |
| 圓 我的关注        | 市场名称                           | 类型                         | 金额    | 操作       |
| <b>計</b> 交易报名 | 福建市场                           | 首级                         | 0.00元 | 彩版 入金 出金 |

②选择账户-卡号-勾选交易资金转为可用资金,出金金额自行 决定,并点击提交,由我中心完成审核并退还至绑定卡号。

| 会员银行卡     | 请选择会员银行卡 | ~         |
|-----------|----------|-----------|
| 交易资金(元)   |          |           |
| 1.5月资金转可) | 用资金      |           |
| <br>全额(元) |          | 可H200 007 |
| 金额(元)     |          | 可出200.00万 |

### 六、联系方式

中心名称: 国家粮食福建交易中心

地 址:福建省福州市鼓楼区五四路 75 号福建外贸大厦三层

联系电话: 0591-87383366